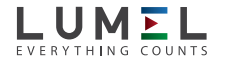

#### WIELOFUNKCYJNY MIERNIK MOCY

# **NR10**

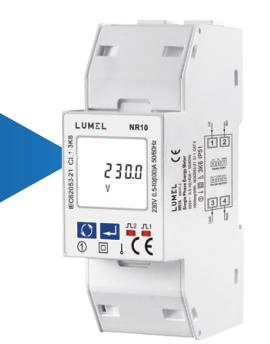

### INSTRUKCJA OBSŁUGI

CE

## 1 Wstęp

Wielofunkcyjny miernik mocy NR10 jest bardzo nowoczesnym miernikiem montowanym na szynie, który może być wykorzystywany nie tylko w systemie przesyłowym oraz dystrybucji energii elektrycznej, ale także w inteligentnej sieci energetycznej wysokiego napięcia do pomiaru i analizy zużycia energii elektrycznej.

Niniejszy dokument zawiera instrukcje obsługi, konserwacji i instalacji miernika NR10. Urządzenie mierzy i wyświetla charakterystyki sieci jednofazowej dwuprzewodowej, parametry pomiarowe obejmują napięcie, częstotliwość, prąd, moc, energię czynną i bierną oraz pobieraną lub oddawaną. Energia jest mierzona w kWh, kVArh. Maksymalna moc Demand jest mierzona w ustalonych okresach do 60 minut.

Miernik NR10 ma wbudowane dwa wyjścia impulsowe oraz wyjście RS485 Modbus RTU. Konfiguracja jest chroniona hasłem.

#### 1.1 Parametry urządzenia

- NR10 może mierzyć i wyświetlać:
- Napięcie
   Częstotliwość
- Prąd
- Moc, maksymalną moc Demand i współczynnik mocy
  Energię czynną pobieraną i oddawaną
- Energię czynną pobieraną i oddawaną
  Energię bierną pobieraną i oddawaną

Urządzenie posiada menu konfiguracji chronione hasłem dla następujacych funkcji:

- następujących funkcji: • Zmiana hasła
- Czas interwału Demand
- Reset pomiarów DemandCzas trwania wyjścia impulsowego

caus a warna wyjscia inipuisowego

Wyjście impulsowe wskazuje pomiar energii w czasie rzeczywistym. Wyjście RS485 umożliwia zdalne monitorowanie przy pomocy innego urządzenia lub komputera.

# 1.2 Interfejs szeregowy RS485 – Modbus RTU

Port szeregowy RS485 z protokołem Modbus RTU umożliwia zdalne monitorowanie i sterowanie urządzeniem NR10. Dostępne są ekrany konfiguracji do konfiguracji portu RS485. Patrz rozdział 4.8

#### 1.3 Wyjście impulsowe

Dwa wyjścia impulsowe można ustawić dla pomiaru energii czynnej i energii biernej. Stała dla energii biernej wynosi 5000 imp/kVarh. W menu konfiguracji można ustawić szerokość impulsu dla energii czynnej.

# 2 Ekrany startowe

| בד8ואף באיאDD ות ת 2<br>888:88:88:88<br>PF Hz MkVArh MkWh<br>קוווו & ۞ ◘ ₸ |     | Pierwszy ekran podświetla wszystkie<br>segmenty wyświetlacza i może być<br>używany jako kontrola wyświetlania. |
|----------------------------------------------------------------------------|-----|----------------------------------------------------------------------------------------------------|
| 2P 1E                                                                      | 2.1 | Drugi ekran wskazuje wbudowane<br>oprogramowanie zainstalowane w<br>urządzeniu i jego numer kompilacji.        |

kWh ŵ 00000.00 Energia czynna pobierana (kWh). kWh ÷ 00000.00 Energia czynna oddawana (kWh). kWh ŵ Σι 00000.00 Energia czynna chwilowa (Σ r kWh). kWh ÷ Σ 00000.00 Energia bierna całkowita (Σ kVArh). kVArh ÷ 00000.00 Energia bierna pobierana (kVArh). kVArh ÷ EXP 00000.00 Energia bierna oddawana (kVArh). kVArh ŵ Σ 00000.00 Energia bierna chwilowa (Σ r kVArh). kVArh ŵ Σ MD 2400 Maksymalna całkowita moc Demand (W) W 230.0 Wejście napięciowe (V). 0.000 Wejście prądowe (A). 8 Moc czynna chwilowa (W). W Moc bierna chwilowa (VAr). VAr L Moc pozorna chwilowa (VA). VA

Przytrzymanie tego przycisku umożliwia

Każde kolejne naciśnięcie przycisku 🚫 wybiera nowy parametr:

wyboru

3.1 Pomiary

00000.00

⋝

wprowadzenie danych, potwierdzenie zmiany i

służy również do przesuwania w prawo w trybie

uzyskanie dostępu do menu konfiguracji. Przycisk

Energia czynna całkowita (Σ kWh).

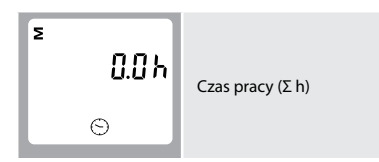

# 4 Konfiguracja

Aby wejść w tryb konfiguracji, przytrzymaj przycisk 르 przez

| 3 sekundy, aż pojawi się ekran hasła. |                                                                                                    |  |
|---------------------------------------|----------------------------------------------------------------------------------------------------|--|
| PR50000                               | Konfiguracja jest chroniona hasłem,<br>należy więc najpierw wprowadzić<br>poprawne hasło (domyślnie "1000").                                                                                         |  |
| PR5 <mark>0</mark> 000                | Użyj przycisku 💽 do zmiany cyfry a<br>przycisku 💶 do przesunięcia w prawo.                                                                                                    |  |
| PR5 1000                              | Po wprowadzeniu poprawnego<br>hasła przytrzymaj przycisk ٵ aby<br>potwierdzić wybór.                                                                                                    |  |
| Err                                   | Wprowadzenie prawidłowego hasła<br>umożliwi dostęp do menu konfiguracji.<br>Jeśli wprowadzono nieprawidłowe<br>hasło wyświetlony zostanie ekran błędu<br>i wymagane będzie ponowne podanie<br>hasła. |  |

Aby wyjść z menu konfiguracji, naciśnij i przytrzymaj przycisk 💽 aż zostanie przywrócony ekran pomiaru.

#### 4.1 Wybór opcji menu

 Użyj przycisku (), aby przewinąć opcje w menu. Menu jest przewijane w pętli.

- Po wybraniu opcji z bieżącego poziomu, naciśnij i przytrzymaj przycisk , aby potwierdzić wybór.
- Jeśli element miga, można go ustawić za pomocą przycisku 💽 -Jeśli nie, należy przejść do kolejnego poziomu.
- 4. Po dokonaniu zmiany danej opcji, naciśnij i przytrzymaj przycisk , aby potwierdzić wybór. Opcja zostanie ustawiona, gdy przestanie migać.
- 5. Po zakończeniu ustawiania parametrów naciśnij i przytrzymaj przycisk - , aby wyjść z menu konfiguracji.
- 4.2 Procedura wprowadzania liczb

Podczas konfigurowania urządzenia niektóre ekrany wymagają wprowadzenia liczb. Przede wszystkim należy wprowadzić hasło przy wejściu do menu konfiguracji. Cyfry są ustawiane indywidualnie, od lewej do prawej. Procedura jest następująca:

- Bieżąca cyfra do ustawienia miga, a następnie można ją ustawić za pomocą przycisku ().
- 2. Naciśnij przycisk 💶 , aby przesunąć w prawo do kolejnej cyfry.
- Po ustawieniu ostatniej cyfry naciśnij i przytrzymaj przycisk , aby potwierdzić zmianę.

#### 4.3 Ustawienia adresu Modbus

Ustawienie adresu Modbus danego miernika umożliwia użytkownikom wykorzystującym system Modbus identyfikację mierników. Dostępne są opcje: 001-241.

| R88 001                | Użyj przycisku 💽 , aby wybrać opcję<br>adresu Modbus.                                                                                         |
|------------------------|----------------------------------------------------------------------------------------------------|
| 839 <mark>0</mark> 0 1 | Naciśnij i przytrzymaj przycisk 🛁, aby<br>edytować opcję menu. Wyświetlony<br>zostanie ekran adresu Modbus a<br>pierwsza cyfra zacznie migać. |
| 889 5.4 <mark>1</mark> | Użyj przycisku 💽 , aby wybrać<br>pierwsza cyfrę i naciśnij 💶 , aby<br>przejść do kolejnej cyfry.                                              |

#### Ostrzeżenia

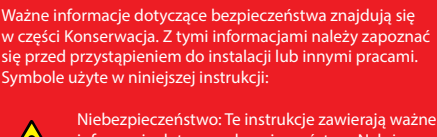

 Niebezpieczeństwo: Te instrukcje zawierają ważne informacje dotyczące bezpieczeństwa. Należy je przeczytać przed rozpoczęciem instalacji lub serwisowania urządzenia.

 Uwaga: Zagrożenie porażeniem prądem

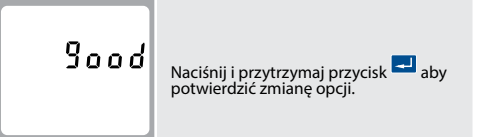

Aby wyjść z menu konfiguracji, naciśnij i przytrzymaj przycisk 🔯 aż zostanie przywrócony ekran pomiaru.

#### 4.5 Ustawienia parzystości

Dostępne są opcje: brak (N), parzystość (E) oraz nieparzystość (O).

| Prty N              | Użyj przycisku 🚺 , aby wybrać opcję<br>Parzystości.                                                 |
|---------------------|----------------------------------------------------------------------------------------------------|
| Prty <mark>N</mark> | Naciśnij i przytrzymaj przycisk 🖃<br>, aby edytować opcję menu. Opcja<br>parzystości zacznie migać. |
| Prty <mark>E</mark> | Użyj przycisku 💟 , aby poruszać się<br>po dostępnych opcjach.                                       |
| 900d                | Naciśnij i przytrzymaj przycisk 르 aby<br>potwierdzić zmianę opcji.                                  |

Aby wyjść z menu konfiguracji, naciśnij i przytrzymaj przycisk 💟 aż zostanie przywrócony ekran pomiaru.

#### 4.6 Ustawienia wyjścia impulsowego

NR10 ma wbudowane 2 wyjścia impulsowe. Użytkownik może skonfigurować ustawienia jednego wyjścia impulsowego natomiast drugie wyjście ma stałe ustawienia. Wyjścia impulsowe można dla kWh, kVArh, energia pobierana kWh, energia oddawana kWh, energia bierna pobierana kVArh i oddawana kVArh.

#### Należy pamiętać o ograniczeniach, które należy

uwzględnić przy ustawianiu wyjścia impulsowego. Dotyczy to wyjścia przekaźnikowego, które może impulsować maksymalnie 2 razy na sekundę.

| PLS olle<br><sup>kWh</sup> | Użyj przycisku 💽 , aby wybrać opcję<br>Wyjście impulsowe.                                                  |
|----------------------------|----------------------------------------------------------------------------------------------------|
| PLS oUt<br><sup>KWh</sup>  | Naciśnij i przytrzymaj przycisk 🛃, aby<br>edytować opcję menu. Opcja wyjścia<br>impulsowego zacznie migać. |
| PLS oUE<br>kVArh           | Użyj przycisku 💟 , aby poruszać się<br>po dostępnych opcjach.                                              |
| 900d                       | Naciśnij i przytrzymaj przycisk 🚽 aby<br>potwierdzić zmianę opcji.                                         |
|                            |                                                                                                    |

Aby wyjść z menu konfiguracji, naciśnij i przytrzymaj przycisk 🔇 aż zostanie przywrócony ekran pomiaru.

4.7 Ustawienia stałej impulsowania Menu stałej impulsowania umożliwia podanie wartości pulsowania

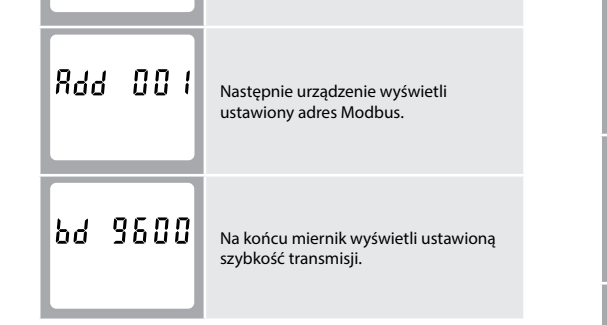

\* Po krótkim opóźnieniu ekran wyświetli pomiary energii czynnej.

# 3 Przyciski

Przyciski działają w następujący sposób:

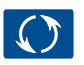

Przycisk służy do przełączania pomiędzy poszczególnymi opcjami parametru. Służy również do zmiany wartości liczbowych w trybie wyboru. Przytrzymanie tego przycisku w trybie wyboru powoduje zakończenie wyboru bez zapisywania.

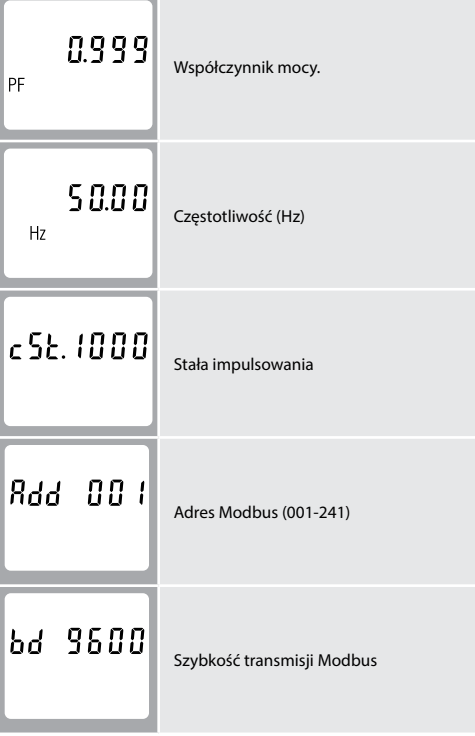

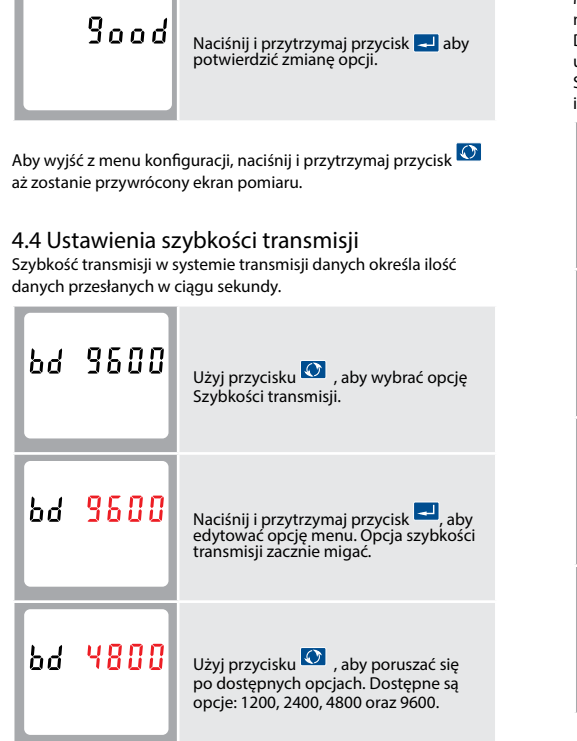

miernika odpowiadającej wygenerowaniu 1 impulsu wyjściowego. Dostępne są opcje: 1, 10, 100 oraz 1000. Przykładowo, przy ustawieniach: Wyjście impulsowe - kWh (patrz punkt 4.4) oraz Stała impulsowania - 10, miernik będzie generował na wyjściu impulsowym 10 impulsów na 1 kWh energii.

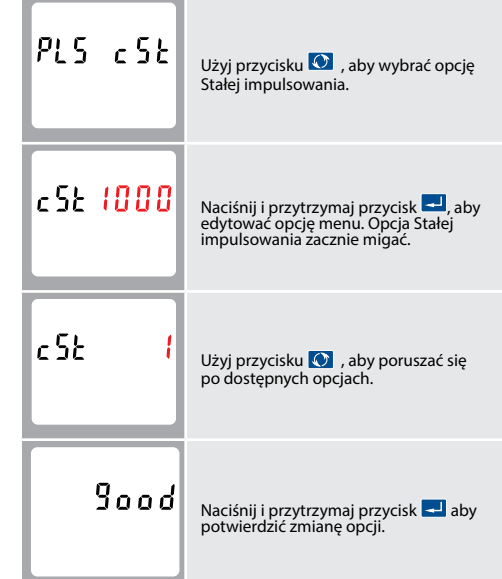

Aby wyjść z menu konfiguracji, naciśnij i przytrzymaj przycisk 🕥 aż zostanie przywrócony ekran pomiaru.

| 4.8 Ustawienia czasu trwania impulsu |
|--------------------------------------|
|                                      |

Opcja Czasu trwania impu styku generującego impulsy. Dostępne są opcje: 60, 100 oraz 200 ms.

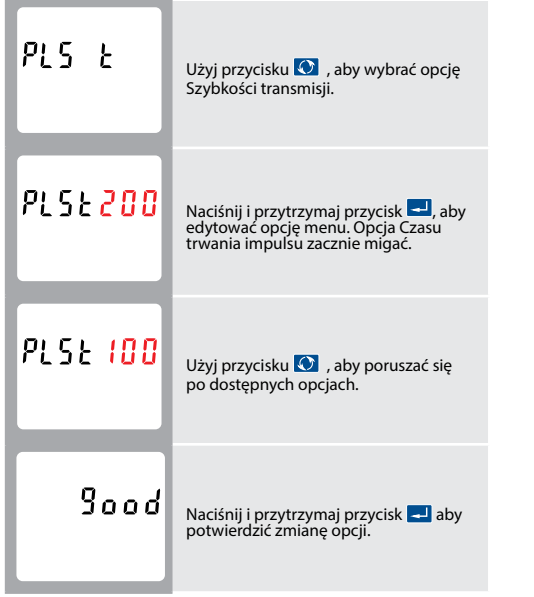

Aby wyjść z menu konfiguracji, naciśnij i przytrzymaj przycisk 🔯 aż zostanie przywrócony ekran pomiaru

4.9 DIT (Czas Integracji Demand) Ustawia okres w minutach, w którym odczyty mocy są zintegrowane dla pomiaru maksymalnego demand.

| di           | Użyj przycisku 💽 , aby wybrać opcję<br>DIT SET.                                                                         |
|--------------|----------------------------------------------------------------------------------------------------|
| di E 15<br>© | Naciśnij i przytrzymaj przycisk 🔜<br>, aby edytować opcję menu. Liczba<br>wyświetlana na ekranie będzie migać.          |
| di Ł 30<br>⊙ | Użyj przycisku 💽 , aby poruszać się<br>po dostępnych opcjach. Dostępne są<br>opcje: off (wył.), 5, 10,15, 30, 60 minut. |
| 900d         | Naciśnij i przytrzymaj przycisk 🔜 aby<br>potwierdzić zmianę opcji.                                                      |

Aby wyjść z menu konfiguracji, naciśnij i przytrzymaj przycisk 🔯 aż zostanie przywrócony ekran pomiaru

4.10 Czas automatycznego przewijania Ta opcja umożliwia ustawienie czas interwału, w którym miernik będzie przewijał poszczególne parametry.

| Sc | r L<br>©       | £ | Użyj przycisku 🚺 , aby wybrać opcję<br>Scrl T.                                                                 |
|----|----------------|---|----------------------------------------------------------------------------------------------------|
| ٤  | <b>00</b><br>© | 5 | Naciśnij i przytrzymaj przycisk 🚽<br>, aby edytować opcję menu. Liczba<br>wyświetlana na ekranie będzie migać. |
| ٤  | <b>30</b><br>© | 5 | Użyj przycisku 💽 , aby poruszać się<br>po dostępnych opcjach.                                                  |
|    | 900            | d | Naciśnij i przytrzymaj przycisk 🚽 aby<br>potwierdzić zmianę opcji.                                             |

Aby wyjść z menu konfiguracji, naciśnij i przytrzymaj przycisk 🔯 aż zostanie przywrócony ekran pomiaru.

Aby wyjść z menu konfiguracji, naciśnij i przytrzymaj przycisk 🕥 aż zostanie przywrócony ekran pomiaru.

#### 4.12 CLR

Opcja menu umożliwia resetowania wartości maksymalnej mocy demand (W), energii czynnej chwilowej (Σ r kWh) oraz energii biernej chwilowej (Σ r kVArh).

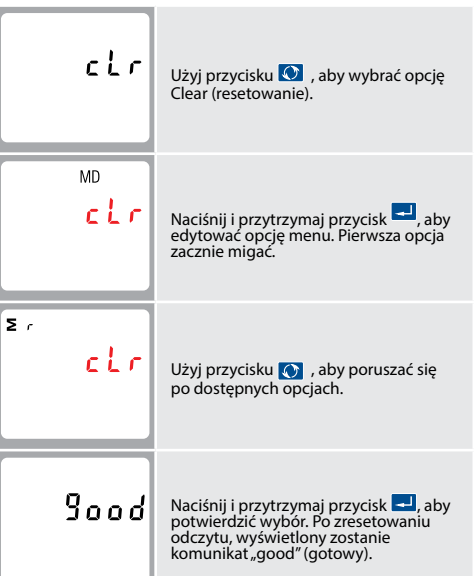

Aby wyjść z menu konfiguracji, naciśnij i przytrzymaj przycisk 🔯 aż zostanie przywrócony ekran pomiaru.

#### 4.13 Zmiana hasła

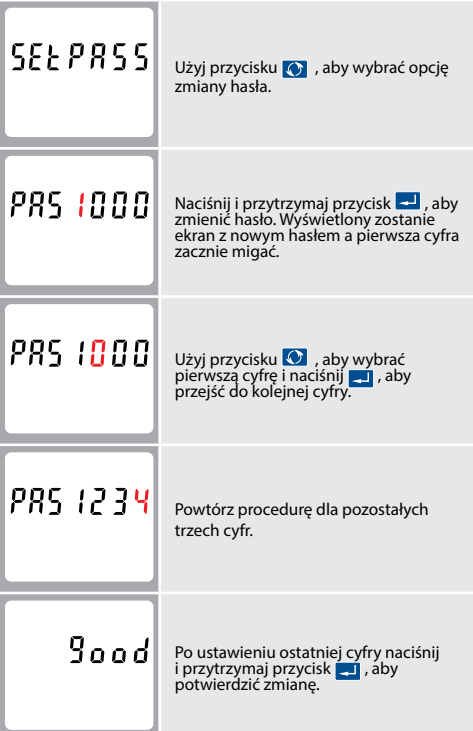

Aby wyjść z menu konfiguracji, naciśnij i przytrzymaj przycisk 🕥 aż zostanie przywrócony ekran pomiaru.

5 Specyfikacje NR10 może monitorować i wyświetlać następujące parametry układu jednofazowego:

5.1.1 Napięcie i prąd

Wejścia napięciowe przez 2-torowe złącze stałe o przekroju przewodu linkowego 35 mm<sup>2</sup>

 Napięcie między fazą a neutralnym od 176 do 276 V a.c. Prąd fazowy

5.1.2 Współczynnik mocy, częstotliwość i wartości maksymalne Demand

- Częstotliwość w Hz
- Moc chwilowa 0 do 999 MW • Moc bierna 0 do 999 MVAr
- Moc pozorna 0 do 999 MVA
- Maksymalna moc demand od ostatniego resetu Demand Współczynnik mocy

#### Całkowite zniekształcenia 1% do 31. harmonicznej harmoniczne • Współczynnik temperaturowy Energia czynna Czas odpowiedzi wejścia

Napięcie i prąd = 0,013%/°C zwykle = 0,018%/°C, zwykle 1s, zwykle, do >99% odczytu końcowego, przy 50 Hz.

5.3 Interfejsy do monitorowania zewnętrznego

#### Dostępne są trzy interfejsy:

- Kanał komunikacyjny RS485, który można zaprogramować dla protokołu Modbus RTU
- Wyjście przekaźnikowe wskazujące energię mierzoną w czasie rzeczywistym (konfigurowalne)
- Wyjście impulsowe 5000 imp/kWh (niekonfigurowalne)

Konfiguracja Modbus (szybkość transmisji itp.) oraz przypisania wyjść przekaźnikowych impulsowych (kW/kVArh, pobierana/ oddawana itd.) są konfigurowane za pomocą ekranów konfiguracji.

#### 5.4 Wyjścia impulsowe

Opto-złącze z bezpotencjałowym stykiem SPST-NO (Obciążalność prądowa 5-27 V DC / Maks. wejście prądowe: Imin 2 mA oraz Imax 27 mA DC). Wyjście impulsowe można ustawić tak, aby generowało impulsy reprezentujące kWh lub kVArh.

Stała może być ustawiona tak, aby generować 1 impuls na: 1 = 1 kWh/kVArh10 = 10 kWh/kVArh 100 = 100 kWh/kVArh 1000 = 1000 kWh/kVArh

Szerokość impulsu 200/100/60 ms

#### 5.5. Wyjście RS485 dla Modbus RTU

W przypadku Modbus RTU z menu ustawień można skonfigurować następujące parametry komunikacji RS485:

Szybkość transmisji 1200, 2400, 4800, 9600,

Parzystość brak / nieparzystość / parzystość

Adres sieciowy RS485 3-cyfrowy numer, od 1 do 247

Kolejność Modbus<sup>™</sup> Kolejność bajtów Hi/Lo jest ustawiana automatycznie na normalną lub odwróconą. Nie może być konfigurowana z poziomu menu konfiguracji.

#### 5.6 Warunki odniesienia dla wielkości

#### wpływających

Wielkości wpływające to zmienne, które w niewielkim stopniu wpływają na błędy pomiaru. Dokładność jest weryfikowana w wartości nominalnej (w ramach określonej tolerancji) danych warunków

| <ul> <li>Temperatura otoczenia</li> </ul>       | 23°C ±1°C                                               |
|-------------------------------------------------|---------------------------------------------------------|
| <ul> <li>Przebieg fali wejścia</li> </ul>       | 50 lub 60 Hz ±2%                                        |
| Przebieg fali wejścia                           | Sinusoidalny<br>(współczynnik<br>zniekształceń < 0.005) |
| <ul> <li>Zewnętrzne pole magnetyczne</li> </ul> | Strumień naziemny                                       |

| <ul> <li>Temperatura pracy</li> </ul>          | -25°C do +55°C*                   |
|------------------------------------------------|-----------------------------------|
| <ul> <li>Temperatura przechowywania</li> </ul> | -40°C do +70°C*                   |
| <ul> <li>Wilgotność względna</li> </ul>        | 0 do 90%,<br>bez kondensacji      |
| • Wysokość n.p.m.                              | Do 2000 m                         |
| <ul> <li>Czas nagrzewania</li> </ul>           | 1 minuta                          |
| • Wibracje                                     | 10 Hz do 50 Hz,<br>60068-2-6, 2 g |
| <ul> <li>Wytrzymałość na wstrząsy</li> </ul>   | 30 g trzech<br>płaszczyznach      |

\*Maksymalne temperatury pracy i przechowywania mieszczą się w ramach typowych zmian dziennych i sezonowych.

#### 5.8 Deklaracja zgodności

Firma LUMEL oświadcza z pełną odpowiedzialnością jako producent, że jednofazowy wielofunkcyjny miernik energii elektrycznej "NR10" odpowiada modelowi produkcji opisanemu w certyfikacie badania UE nr 0120/SGS0219 oraz wymogom dyrektywy 2004/22/UE. Numer identyfikacyjny NB 0120.

#### 6 Miernik

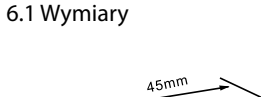

7 Schemat połączeń

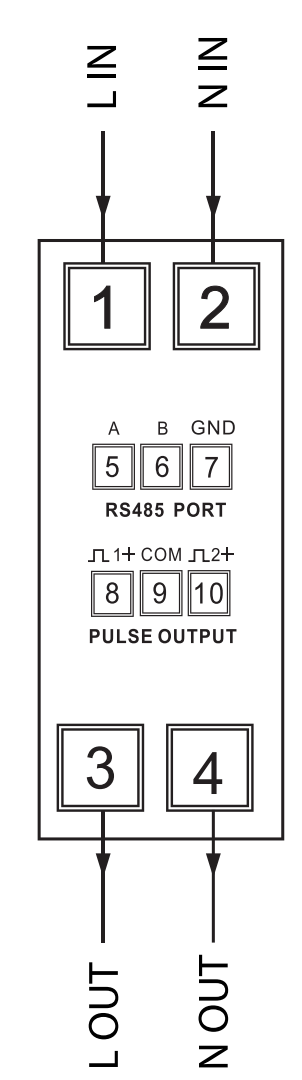

# 8 Instalacja / Konserwacja

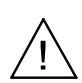

Przeczytaj uważnie niniejsze instrukcje i zapoznaj się z urządzeniem anim spróbujesz wykonać podłączenia "ZAGROŻENIE PORAŻENIEM PRADEM ELEKTRYCZNYM, WYBUCHEM LUB ŁUKIEM ELEKTRYCZNYM"

Stosuj odpowiednie środki ochrony osobistej i przestrzegaj zasad bezpiecznej pracy przy instalacji elektrycznej, zgodnie z lokalnymi normami. Przed rozpoczęciem pracy wyłącz wszystkie źródła zasilania tego urządzenia i sprzętu, w którym jest zainstalowane. Zawsze używaj odpowiednio zatwierdzonego urządzenia wykrywającego napięcie, aby potwierdzić, że zasilanie jest wyłączone. Nie przekraczaj parametrów znamionowych urządzenia dla maksymalnych limitów. Nie używaj tego urządzenia do krytycznych zastosowań sterowania lub ochrony, w których bezpieczeństwo ludzi lub sprzętu zależy od działania obwodu sterowania. Nie dopuść, aby została przekroczona maksymalna wartość prądu znamionowego. Nieprzestrzeganie tych instrukcji grozi utratą życia lub poważnymi obrażeniami.

#### 8.1

Przed rozpoczęciem pracy wyłącz wszystkie źródła zasilania tego urządzenia i sprzętu, w którym jest zainstalowane. 2. Zawsze używaj odpowiednio zatwierdzonego urządzenia wykrywającego napięcie, aby potwierdzić, że zasilanie jest wyłączone

#### 8.2 Okablowanie i zabezpieczenie wejścia bezpiecznikiem

Wybierz właściwy typ bezpieczników i o zdolności wyłączania odpowiedniej do zasilania oraz zgodnie z lokalnymi przepisami.

W miarę możliwości należy zapewnić przełącznik lub wyłącznik umożliwiający izolację zasilania urządzenia. W podstawowych aplikacjach pomiarowych, przed jakąkolwiek konserwacją produktu, należy upewnić się, że zasilanie jest izolowane. Manipulowanie plombami produktu może być sprzeczne z lokalnymi przepisami

#### 8.3 Rozmiar przewodu / Moment dokręcania

| Connections                                                                |                                                                          |                                |
|----------------------------------------------------------------------------|--------------------------------------------------------------------------|--------------------------------|
| Schematy podłączeń                                                         | Cable size (mm² / AWG)                                                   | Recommended<br>Torque          |
| А В GND <b>л</b> 1+ СОМ <b>л</b> 2+<br>5678910<br>R\$485 PORT PULSE OUTPUT | Rozmiar<br>Przewodu<br>2 Z Gauge Belden<br>8761 or equivalent<br>przewód | Moment<br>dokręcania<br>0.6 Nm |

# Zewnet 5.7 Środowisko

 Temperatu Temperatu Wilgotnoś Wysokość Czas nagr Wibracje

) Hz, IEC 2 g nach

#### 4.11 LP (Czas podświetlenia)

Ustawia czas w minutach włączenia podświetlenia wyświetlacza miernika.

| ĽР | 582  | Użyj przycisku 💽 , aby wybrać opcję<br>LP SET.                                                                                                    |
|----|------|----------------------------------------------------------------------------------------------------|
| LP | OF F | Naciśnij i przytrzymaj przycisk 🚽<br>, aby edytować opcję menu. Liczba<br>wyświetlana na ekranie będzie migać.                                                               |
| LP | 60   | Użyj przycisku , aby poruszać się<br>po dostępnych opcjach. Dostępne są<br>opcje: off (wył.), 5, 10,15, 30, 60 minut.<br>Opcja OFF (WYŁ.) wyłącza na stałe<br>podświetlenie. |
|    | 900d | Naciśnij i przytrzymaj przycisk 🚽 aby<br>potwierdzić zmianę opcji.                                                                                                    |

#### 5.1.3 Pomiary energii

5.2 Dokładność

Współczynnik mocy

Moc czynna (W)

• Moc bierna (VAr)

Moc pozorna (VA)

• Energia czynna (Wh)

Energia bierna (VARh)

Napięcie

• Prad Częstotliwość

| • Energia czynna pobierana                   | 0 do 99999,9 kWh   |
|----------------------------------------------|--------------------|
| <ul> <li>Energia czynna oddawana</li> </ul>  | 0 do 99999,9 kWh   |
| • Energia bierna pobierana                   | 0 do 99999,9 kVArh |
| <ul> <li>Energia bierna oddawana</li> </ul>  | 0 do 99999,9 kVArh |
| <ul> <li>Energia czynna całkowita</li> </ul> | 0 do 99999,9 kWh   |
| <ul> <li>Energia bierna całkowita</li> </ul> | 0 do 99999,9 kVArh |

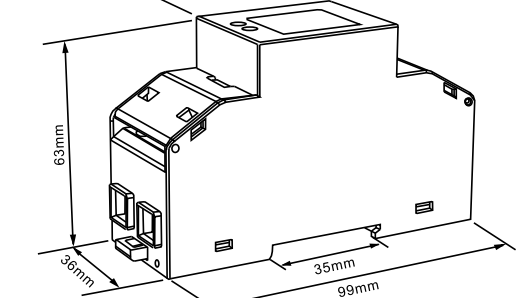

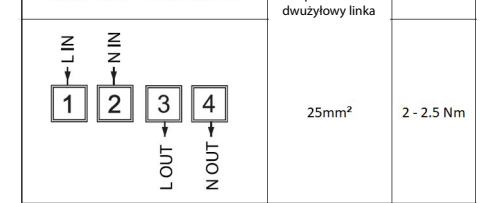

#### 8.4 Konserwacja

LUM

65-12 tel.: 6

tel.: ( 45 75 e-ma

Przód obudowy należy wycierać tylko suchą szmatką, używając minimalnego nacisku. W razie potrzeby wytrzyj tylną obudowę suchą szmatką.

Brak części do serwisowania przez użytkownika.

|                                  | NR10-07                           |
|----------------------------------|-----------------------------------|
| LUMEL S.A.                       | Realizacja zamówień:              |
| ul. Słubicka 4,                  | tel.: (68) 45 75 150, 45 75 151,  |
| 65-127 Zielona Góra              | 45 75 152, 45 75 153, 45 75 154,  |
| tel.: 68 45 75 100               | 45 75 155                         |
| www.lumel.com.pl                 | Pracownia systemów automatyki:    |
| Informacja techniczna:           | tel.: (68) 45 75 145, 45 75 145   |
| tel.: (68) 45 75 140, 45 75 141, | Wzorcowanie:                      |
| 45 75 142, 45 75 145, 45 75 146  | tel.: (68) 45 75 163              |
| e-mail: sprzedaz@lumel.com.pl    | e-mail: laboratorium@lumel.com.pl |

#### 0.5% zakresu maksimum 0.5% wartości nominalnej 0,2% średniej częstotliwości 1% jedności (0,01) ±1% zakresu maksimum ±2% zakresu maksimum ±1% zakresu maksimum Klasa 1 IEC 62053-21 ±2% zakresu maksimum